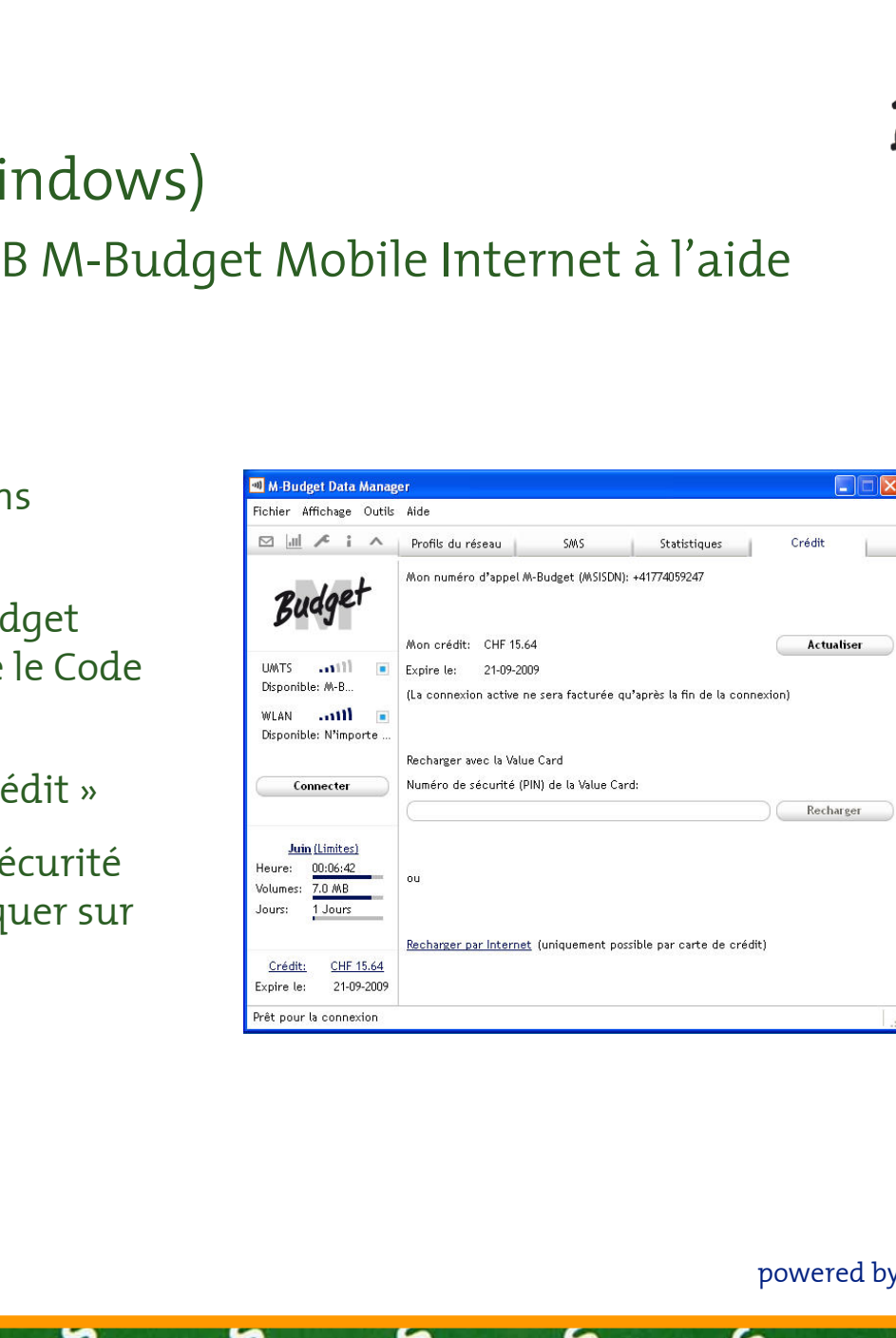

## Value Card (pour Windows)

Recharger votre stick USB M-Budget Mobile Internet à l'aide d'une Value Card.

Procédure à suivre:

- Introduire le stick USB dans 1 l'ordinateur
- Démarrer le logiciel M-Budget 2. Data Manager (introduire le Code PIN)
- Sélectionner le menu « Crédit » 3.
- Introduire le numéro de sécurité 4. de votre Value Card et cliquer sur « Rercharger »

powered by Swisscom

0

3

4

## Value Card (pour Mac)

Recharger votre stick USB M-Budget Mobile Internet à l'aide d'une Value Card.

0

Procédure à suivre:

- 1. Introduire le stick USB dans l'ordinateur
- 2. Démarrer le logiciel M-Budget Data Manager (introduire le Code PIN et se connecter)
- Cliquer sur le bouton « Paramètres »
- 4. Sélectionner le menu « Prépayé »
- Introduire le numéro de sécurité de votre Value Card et cliquer sur « Rercharger »

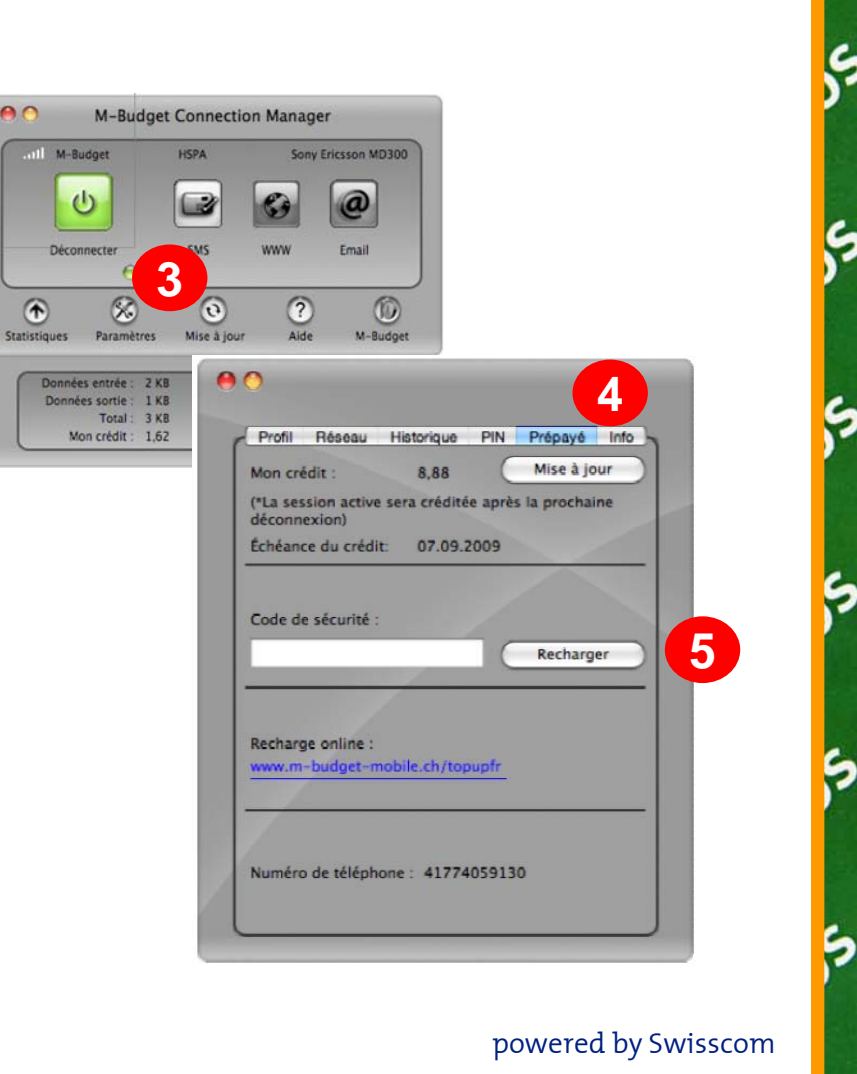

0